باسمه تعالى

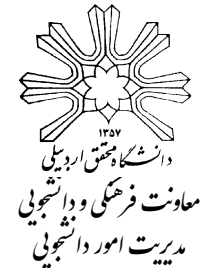

یں ماہنمای گام به گام پرداخت اینترنتی اجارہ بھای خوابگاہھای دولتی (ویژہ دانشجویان جدیدالورود دکتری برادر)

دانشــجویان دکتری جدیدالورد برادر جهت واریز اجاره بهای خوابگاه دولتی مراحل زیر را طی نموده و پس از واریز هزینه اجاره بها، فیش واریزی را که در آن شماره اتاق نیز درج شده است به مسوول مربوط تحویل و در اتاق خود اسکان یابید.

۱- ورود به پورتال دانشجویی صندوق رفاه دانشجویان به آدرس http://bp.swf.ir طبق راهنمای زیر (کد ملی با خط تیر باید وارد گردد و کلمه عبور نیز همان کد ملی میباشد)

|                                                                                                    | مندون دفاه دانشجویان<br>بورتال دانشجویی <i>من</i> دوق رفاه                                                                                                    |
|----------------------------------------------------------------------------------------------------|----------------------------------------------------------------------------------------------------|
| ر وارد نمایید<br>ب وارد نمایید<br>مراحل تسویه وارد کردن کد ملی و رمز عبور<br>مراحل تسویه حساب و باز برداخت اقساط دانش آموختگان دارای دفترچه اقساط یا فیش نقدی بانک<br>مراحل تسویه حساب و باز برداخت اقساط دانش آموختگان دارای دفترچه اقساط یا فیش نقدی بانک<br>مراحل تسویه حساب و باز برداخت اقساط دانش آموختگان دارای دفترچه اقساط یا فیش نقدی بانک<br>مراحل کردن کد ملی به عنوان کلمه عبور در این قسمت<br>می باشد بطور<br>مرحله سوم: تغییر و تابید کلمه عبور ، در غیر این صورت درگاه پرداخت بازگشایی نمی شود<br>مرحله سوم: تغییر و تابید کلمه عبور ، در غیر این صورت درگاه پرداخت بازگشایی نمی شود | ورود کاربر<br>توجه کد ملې را به فرمت زير<br>۲۹-۲۳۲۱-۳۳۲۱-۳۳۲<br>دهيد<br>کلمه عبور در ابتدا همان کد ملې به فرمت بالا مع<br>دهيد<br>کلمه عبور در ابتدا همان کد ملې به فرمت بالا مع<br>دهيد<br>دميد<br>دميد<br>دميد<br>دميد<br>دميد<br>دميد<br>دميد |

۲- تغییر رمز عبور پس از وارد شدن و خروج از سیستم:

توجه: در صورت عدم تغییر رمز عبور، اطلاعات قابل مشاهده نخواهد بود.

۳- ورود مجدد به سامانه http://bp.swf.ir و کلیک روی گزینه پرداخت دفترچه اقساط و فیش، سپس، انتخاب پرداخت خوابگاه و مشاهده هزینههای قابل پرداخت

|         | وش آمدیـد:<br>ماره برونده:<br>ــماره ملــي: | ح<br>ش  |                           |                |                |                 |        |
|---------|---------------------------------------------|---------|---------------------------|----------------|----------------|-----------------|--------|
| مها خرق | حساب يو                                     | تسويه . | برداخت دفترجه افساط و فیش | درخواست وام    | خلاصه وضعيت    | تغيير كلمه عبور | مشخطات |
|         |                                             |         | یرداخت خوابگاه            |                | _              |                 |        |
|         |                                             |         | يرداخت دفترجه             | برداخت خوابگاه | ی بروی گزینه پ | کیلہ            |        |
|         |                                             |         | يرداخت بتياد علوي         |                |                | یشخصات شخص      |        |

٤- در صفحه بازشده، خوابگاه و اتاق شماره قابل رویت بوده و با انتخاب گزینه مبلغ اجاره بها، فیش مورد نظر برای پرداخت را مطابق شکل زیر کلیک کنید.

| tio loado tá                     |                                            |                                                                           |                                                                               |                                                                  |                                                                           |
|----------------------------------|--------------------------------------------|---------------------------------------------------------------------------|-------------------------------------------------------------------------------|------------------------------------------------------------------|---------------------------------------------------------------------------|
| ستشاره ستاي.                     |                                            |                                                                           |                                                                               |                                                                  | صندوق رقاه دانشجویان                                                      |
|                                  |                                            |                                                                           |                                                                               |                                                                  |                                                                           |
| تسويه حساب پيامها خروج           | رداخت دفترچه اقساط و فیش                   | :رخواست وامر پر                                                           | للاصه وضعيت د                                                                 | ير كلمه عبور خ                                                   | لخصات تغي                                                                 |
|                                  |                                            |                                                                           |                                                                               |                                                                  |                                                                           |
|                                  |                                            |                                                                           |                                                                               |                                                                  |                                                                           |
|                                  |                                            |                                                                           |                                                                               |                                                                  | يدهم خمارگا                                                               |
|                                  |                                            | . الغا ال                                                                 |                                                                               | 0<br>1. 1.1.3. 1                                                 | بدھي حوابت                                                                |
| د اطمینان حاصل فرمائید           | ليمسال انتخابي خود                         | ر خوابکاه،سال و ن                                                         | خت اجارہ بھاء از                                                              | امي قبل از پردا                                                  | دانشجوي کر                                                                |
| خلاصه وضعيت مبالغ تائيد          | گاه از بخش لیست خ                          | رداخت شده خوابأ                                                           | هده تایید مبلغ پر                                                             | امي جهت مشا                                                      | دانشجوي گر                                                                |
|                                  |                                            |                                                                           |                                                                               | قده بغرمائيد                                                     | شده را مشاه                                                               |
|                                  |                                            |                                                                           |                                                                               |                                                                  | . 18 I IV                                                                 |
|                                  |                                            |                                                                           |                                                                               | شهید رحیمی                                                       | تامر خوابكاه                                                              |
| سکونت مجاز در خوابگاه            | نوع سكونت                                  | نیمسال اول مهر                                                            | نيم سال تحصيلي                                                                | شـهید رخیمی<br>۹۶-۹۷                                             | نام خوابداه<br>سال تحصيلي                                                 |
| سکونت مجاز در خوابگاه<br>135 روز | نوع سکونت<br>مدت سکونت                     | نیمسال اول مهر<br>نفره 5                                                  | نيم سال تحصيلي<br>نوع اتاق                                                    | شـهيد رحيمى<br>۹۶-۹۷<br>305                                      | نام خوابداه<br>سال تحصيلي<br>شماره اتاق                                   |
| سکونت مجاز در خوابگاه<br>135 روز | نوع سکونت<br>مدت سکونت<br>تاریخ تخلیه      | نيمسال اول مهر<br>نفره 5<br>1396/11/16                                    | نيم سال تحصيلي<br>نوع اتاق<br>تاريخ خاتمه                                     | شوید رحیمی<br>۹۶-۹۷<br>305<br>1396/07/01                         | نام خوابکاه<br>سال تحصيلي<br>شـماره اتاق<br>تاريخ شروع                    |
| سکونت مجاز در خوابگاه<br>135 روز | نوع سکونت<br>مدت سکونت<br>تاریخ تخلیه      | نيمسال اول مهر<br>نفره 5<br>1396/11/16                                    | نيم سال تحصيلي<br>نوع اتاق<br>تاريخ خاتمه                                     | شهید رحیمی<br>۹۶-۹۷<br>305<br>1396/07/01<br>1,769,241 ⊚          | نام خوابداه<br>سال تحصیلی<br>شماره اتاق<br>تاریخ شروع<br>مبلغ اجاره بها : |
| سکونت مجاز در خوابگاه<br>135 روز | نوع سکونت<br>مدت سکونت<br>تاریخ تخلیه      | نیمسال اول مهر<br>نفره 5<br>1396/11/16                                    | نیم سال تحصیلی<br>نوع اتاق<br>تاریخ خاتمه                                     | شهید رحیمی<br>۹۶-۹۷<br>305<br>1396/07/01<br>اریال                | نام خوابکاه<br>سال تحصیلی<br>شماره اتاق<br>تاریخ شروع<br>مبلغ اجاره بها : |
| سکونت مجاز در خوابگاه<br>135 روز | نوع سكونت<br>مدت سكونت<br>تاريخ تخليه<br>1 | نیمسال اول مهر<br>نفره 5<br>1396/11/16                                    | نیم سال تحصیلی<br>نوع اتاق<br>تاریخ خاتمه                                     | شوید رحیمی<br>۹۶-۹۷<br>305<br>1396/07/01<br>اریال 1,769,241 ⊛    | نام خوابداه<br>سال تحصیلی<br>شماره اتاق<br>تاریخ شروع<br>مبلغ اجاره بها : |
| سکونت مجاز در خوابگاه<br>135 روز | نوع سكونت<br>مدت سكونت<br>تاريخ تخليه<br>1 | نیمسال اول مهر<br>نفره 5<br>1396/11/16                                    | نیم سال تحصیلی<br>نوع اتاق<br>تاریخ خاتمه                                     | شوید رحیمی<br>۹۶-۹۷<br>305<br>1396/07/01<br>الارتان 1,769,241 ⊛  | نام خوایکاه<br>سال تحصیلی<br>شماره اتاق<br>تاریخ شروع<br>مبلغ اجاره بها : |
| سکونت مجاز در خوابگاه<br>135 روز | نوع سكونت<br>مدت سكونت<br>تاريخ تخليه<br>1 | نیمسال اول مهر<br>نفره 5<br>1396/11/16                                    | نیم سال تحصیلی<br>نوع اتاق<br>تاریخ خاتمه                                     | شوید رحیمی<br>۹۶-۹۷<br>305<br>1396/07/01<br>الار یال 1,769,241 ⊛ | نام خوایداه<br>سال تحصیلی<br>شماره اتاق<br>تاریخ شروع<br>مبلغ اجاره بها : |
| سکونت مجاز در خوابگاه<br>135 روز | نوع سكونت<br>مدت سكونت<br>تاريخ تخليه<br>1 | نیمسال اول مهر<br>نفره 5<br>1396/11/16<br>ده به شرح زیر می باشد           | نيم سال تحصيلي<br>نوع اتاق<br>تاريخ خاتمه<br>کا مبلغ انتخاب شد                | شوید رحیمی<br>۹۶-۹۷<br>305<br>1396/07/01<br>الار یال 1,769,241 ⊛ | نام خوایکاه<br>سال تحصیلی<br>شماره اتاق<br>تاریخ شروع<br>مبلغ اجاره بها : |
| سکونت مجاز در خوابگاه<br>135 روز | نوع سكونت<br>مدت سكونت<br>تاريخ تخليه<br>1 | نیمسال اول مهر<br>نفره 5<br>1396/11/16<br>ده به شرح زیر می باشد           | نيم سال تحصيلي<br>نوع اتاق<br>تاريخ خاتمه<br>کل مبلغ انتخاب شد                | شوید رحیمی<br>۹۶-۹۷<br>305<br>1396/07/01<br>الال 1,769,241 ⊛     | نام خوایتاه<br>سال تحصیلی<br>شماره اتاق<br>تاریخ شروع<br>مبلغ اجاره بها : |
| سکونت مجاز در خوابگاه<br>135 روز | نوع سكونت<br>مدت سكونت<br>تاريخ تخليه<br>1 | نیمسال اول مهر<br>نفره 5<br>1396/11/16<br>ده به شرح زیر می باشد<br>769241 | نيم سال تحصيلي<br>نوع اتاق<br>تاريخ خاتمه<br>کل مبلغ انتخاب شد<br>مبلغ بدهي : | شوید رحیمی<br>۹۶-۹۷<br>305<br>1396/07/01<br>الال 1,769,241 ⊛     | نام خوایکاه<br>سال تحصیلی<br>شماره اتاق<br>تاریخ شروع<br>مبلغ اجاره بها : |

٥- پس از مشاهده صفحه زیر، گزینه پرداخت با کارت را کلیک نمایید.

| ينترنتي | خت ا | پردا |
|---------|------|------|
|---------|------|------|

| نم صندوق<br>ر از 72 ساعت<br>إضوع اقدام   | در عورت مشر مین پردید<br>شما و عدم ثبت در سیست<br>رفاه خواهشمند است پس<br>اداری نسبت به پیگیری مو            | 4 315<br>145-17 -0                     | شماره برونده :<br>کد ملي :<br>ا سنا ساما باگ                  |
|------------------------------------------|----------------------------------------------------------------------------------------------------|----------------------------------------|---------------------------------------------------------------|
| ىتر از بدھى<br>ر به عنوان<br>ور خواھد شد | نمایید.<br>در صورت پرداخت مبلغ بیش<br>سر رسید شده،وجه مذکو<br>پرداختی سایر اقساط منظ<br>و قابل عودت نمی باشد | امیر یام بدر سر<br>1<br>1,769,241 ریال | ام و نام خانواددي بدهدار:<br>تعداد اقساط :<br>كل مبلغ اقساط : |
| :اده شده بر<br>ن حاصل<br>خت نمائید       | از صحت اطلاعات نمایش د<br>روی صفحه برداخت اطمینا<br>نموده سهس اقدام به بردا-                                 |                                        |                                                               |

## ٦- در صفحه زیر، اطلاعات بانکی را تکمیل و گزینه پرداخت را کلیک نمایید.

|   | 00:09:54 :                                                                                                    | زمان باقيمانده |                                                                                                    |   |
|---|----------------------------------------------------------------------------------------------------|----------------|----------------------------------------------------------------------------------------------------|---|
|   | شرکت کارت اعتباری<br>ایران کیش (سهرسه)                                                                                           | <b>-</b>       | شماره کارت<br>- ــــــــــــــــــــــــــــــــــــ                                                        |   |
| • | پذیرندہ : وزارت علوم<br>شمارہ پایانہ : 02001742<br>222 کد پذیرندگی : 992180002001742<br>مبلغ قابل پرداخت : <b>1,769,241</b> ریال | اه             | لطفاً از محت رمز عبور خود مطمنن شوید<br>کد سه یا چبار رقمی ( cvv2 )<br>تاریخ انقضای کارت<br>ایمیل (اختیاری) |   |
|   | 1~4473815~145–121515–0<br>وب سایت وزارت علوم : http://www.bp.swf.ir                                                              | 949305 💭       | عبارت زیر را در کادر وارد نمایید<br>بردافت<br>پردافت                                                        | / |

۷-بعد از مرحله ۳، گزینه تکمیل پذیرنده را کلیک نموده و با مشاهده نتیجه پرداخت اینترنتی، رسید پرداخت خود را جهت ارائه به مسوول خوابگاه پرینت نمایید.

| / |               | يجه پرداخت اينترنتي                         |
|---|---------------|---------------------------------------------|
|   | چاپ رسید      | انصراف دارنده کارت                          |
|   |               | شماره پرونده :<br>کد ملي :<br>تعداد اقساط : |
|   |               | کل مبلغ اقساط :<br>تاریخ تراکنش :           |
|   | ایت بازیرداخت | شماره سند پيگيري :<br>بازگشت به س           |